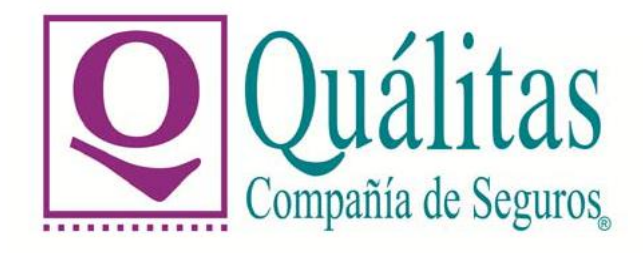

# MANUAL DE PROCEDIMIENTOS PARA EL USO, ALTA, MODIFICACION Y CONSULTA DE ASEGURADOS.

Versión 1

ÚLTIMA ACTUALIZACIÓN: OCTUBRE 2020

Para uso exclusivo de Quálitas Compañía de Seguros, S.A. de C.V. Prohibida la reproducción total o parcial de la información contenida en este documento. En caso de Incumplimiento se sancionará conforme a las leyes nacionales e internacionales aplicables.

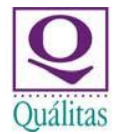

## Contenido

| 1. | Objetivo                        |                               |
|----|---------------------------------|-------------------------------|
| 2. | Alcance                         |                               |
| 3. | Responsables                    |                               |
| 4. | Definiciones Generales          |                               |
| 5. | Politicas y Normas de Operación | iError! Marcador no definido. |
| 6. | Descripción de Procedimientos   | iError! Marcador no definido. |

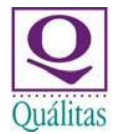

### 1. Objetivo

El presente documento tiene por objeto proporcionar al usuario una guía para actualizar los diversos procesos de emisión en Uso, Alta, Modificación y Consulta de Asegurados, conforme a la política de Identificación de Cliente de Quálitas Compañía de Seguros SA de CV (en adelante la compañía).

### 2. Alcance

Este documento debe ser observado por los Directores, Gerentes y Responsables de Emisión.

### 3. <u>Responsables</u>

- Subdirección de Emisión y Centro de Contacto.
   Mantener actualizado y vigente el presente procedimiento y sus políticas, dependiendo de las modificaciones o cambios que se dén a conocer.
- Oficinas de Servicio: Conocer, observar y cumplir con lo dispuesto en el presente manual.

### 4. Definiciones

- SISE: Sistema Integral de Seguros
- Asegurado: Es la persona Fisica o Moral que, comprometiéndose al pago de las primas estipuladas con la Compañía, contrata el seguro y tiene derechos y obligaciones sobre la reclamación de los servicios, pagos o beneficios.
- Persona física. Individuo o miembro de una comunidad con derechos y obligaciones.
- Persona Moral. Empresa o institución creada por un conjunto de personas que colaboran para conseguir un fin común, la cual también cuenta con derechos y obligaciones.
- Persona Natural. Persona física registrada civilmente con sólo un apellido.
- RFC: Registro Federal de Contribuyentes,

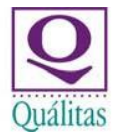

### 5. Políticas y Normas de operación

#### I. Identificación del cliente

De conformidad con lo dispuesto en el Artículo 492 de la Ley General de Seguros Quálitas, en forma previa a la celebración de Operaciones, deberá solicitar, por medio de las Oficinas de servicio, Sucursales, Agentes, Empleados y cualquier otra persona física o moral que la represente en dichas Operaciones o que intervenga en la intermediación de pólizas de seguros, los **datos y documentos** de los Clientes para la debida integración del expediente de identificación del Cliente y su correspondiente registro en SISE, que forzosamente deberán contener:

#### Datos

#### Personas físicas.

- Nombre completo (Apellido Paterno, Apellido Materno y Nombres (s));
- Fecha de nacimiento.
- País de Nacimiento.
- Nacionalidad.
- Ocupación, profesión, actividad o giro del negocio al que se dedique el Cliente.
- Domicilio particular en su lugar de residencia (Calle, Número exterior, y en su caso, interior, Colonia, Código Postal, Delegación o Municipio, Ciudad o Población y Entidad Federativa).
- Constancia Única de Registro de Población
- Registro Federal de Contribuyentes (con o sin homoclave)

#### Personas naturales.

- Nombre completo (Apellido y Nombres (s));
- Fecha de nacimiento.
- País de Nacimiento.
- Nacionalidad.
- Ocupación, profesión, actividad o giro del negocio al que se dedique el Cliente.
- Domicilio particular en su lugar de residencia (Calle, Número exterior, y en su caso, interior, Colonia, Código Postal, Delegación o Municipio, Ciudad o Población y Entidad Federativa).
- Constancia Única de Registro de Población
- Registro Federal de Contribuyentes (con o sin homoclave)

#### Persona Morales.

- Denominación o razón social.
- Giro mercantil, actividad u objeto social.
- Nacionalidad.
- Clave del Registro Federal de Contribuyentes (con homoclave).
- Domicilio. Teléfono de dicho domicilio
- Fecha de constitución
- Folio Mercantil
- Nombre (s) y apellidos paterno y materno, sin abreviaturas, del administrador o administradores, director, gerente general o apoderado que, con su firma, pueda (n) obligar a la persona moral para efectos de la celebración de la Operación de que se trate.
- II. A partir de la publicación del presente manual, queda restringido el alta de un nuevo asegurado, si ya existe alguno con la misma información.

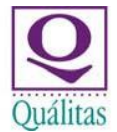

### 6. Descripción de Procedimientos

#### **NOTA IMPORTANTE:**

Las opciones básicas del menú del ejecutivo de emisión se encuentran diseñadas con la finalidad de poder cumplir con la política y procedimiento expuestos en el presente manual, cubriendo todas las opciones requeridas para la operación, puede existir diferencia en el menú de cada ejecutivo, no obstante, todos tenemos acceso a las mismas aunque se presenten de diferente modo, por lo que es importante aprender el nombre del menú y no el número o la ruta en la que cada SISE se presenta, las opciones mínimas y más comunes para la operación son:

- Consulta de Asegurados
- Alta de Asegurados
- Modificación de Asegurados

#### I. Consulta de Asegurados

#### • Consulta de asegurados por nombre:

Personas físicas: Accedemos al menú Actualización de asegurados, seleccionamos Consulta de Asegurados y damos <Enter>

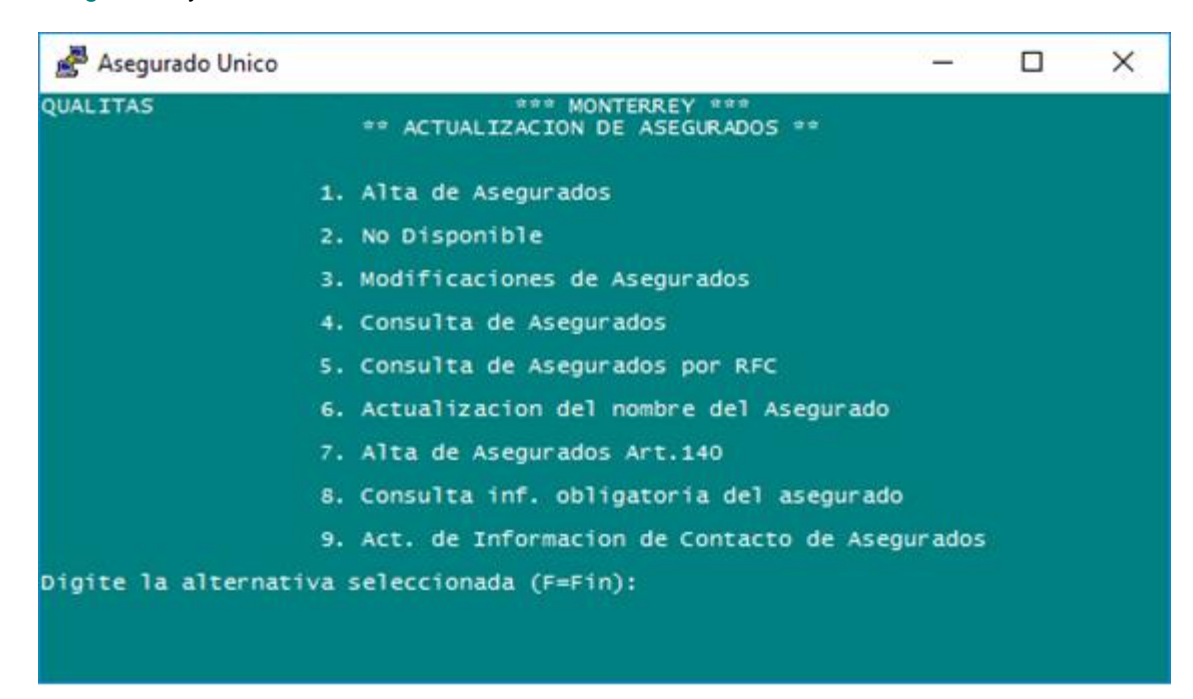

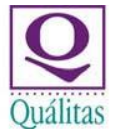

Ingresamos la búsqueda, capturando el nombre de la persona empezando por los apellidos y posterior por el nombre.

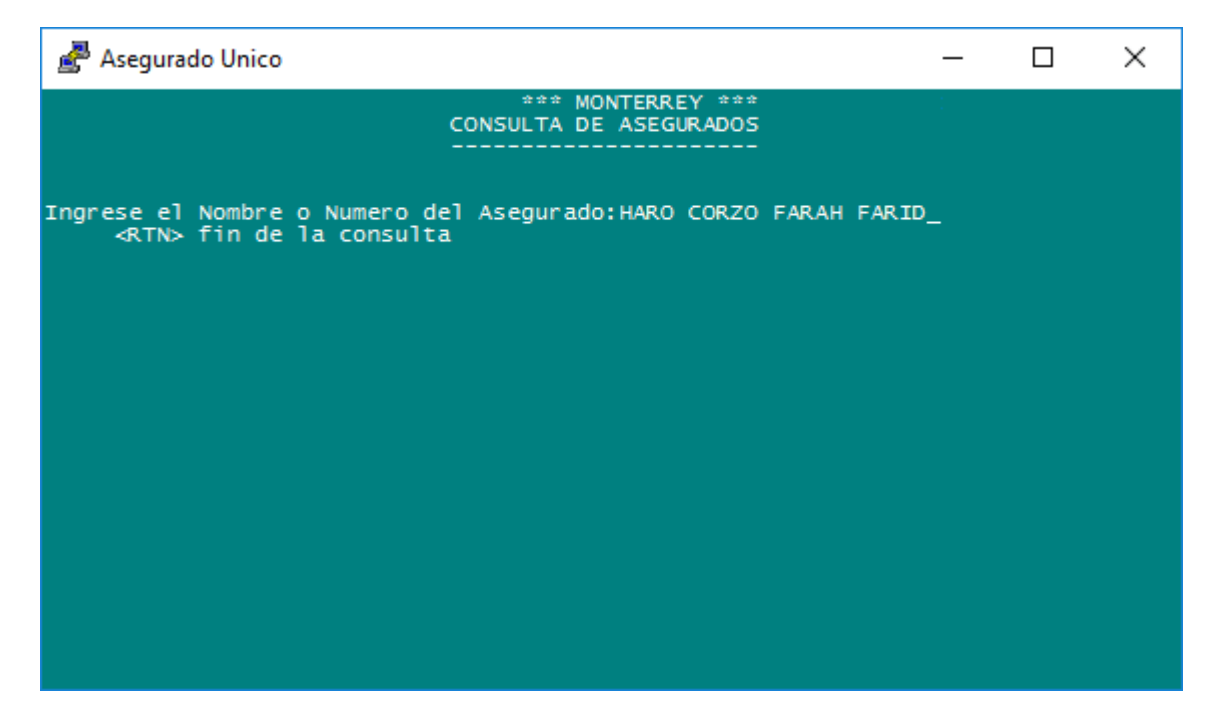

Damos <Enter> y SISE hará la búsqueda, nos proporcionará los códigos existentes, seleccionamos el que contenga los datos que requerimos

| 🛃 Ase   | gurado Unico      | 0                  |                  | - 🗆 X                                                            |   |
|---------|-------------------|--------------------|------------------|------------------------------------------------------------------|---|
| CODIGO  | NOMBRE<br>LOCALI  | DAD                | C.POSTAL         | DIRECCION<br>OBSERVACIONES                                       |   |
| 0003630 | 451 HARO          | CORZO FARAH FARID  | 1797             | GUAYA MZ. 20 LT 21 SM 25 CENTR<br>ALTA: 07/01/08 FEVELAZQUEZ     | ٤ |
| 0011804 | 939 HARO          | CORZO FARAH FARID  |                  | HACIENDA CHICHIMEQUILLAS 405 J                                   | 1 |
| 0002191 | 971 HARO          | COSTUMBRE FELIPE   | 4678<br>DE JESUS | ALTA:<br>CALLE DE LA ROSA MZ. 15 LT. 9<br>ALTA: 16/05/06 JOTAPIA |   |
| 0002193 | 559 HARO          | COSTUMBRE FELIPE D | DE JESUS         | CALLE DE LA ROSA MZ. 15 LT. 9                                    |   |
| 0003136 | 435 HARO          | COSTUMBRE FELIPE   | DE JESUS         | ALTA: 16/05/06 JOTAPIA<br>CALLE DE LA ROSA MZ. 15 LT. 9<br>ALTA: |   |
| 0008865 | 179 HARO          | COTA CARMEN DOLORI | ES               | C VERACRUZ 3 RES VILLA DEL MED                                   |   |
| 0009762 | 059 HARO          | COVARRUBIAS ADALB  | ERTO             | SOBERANA CONVENCION MILITAR RE<br>ALTA:                          | E |
| 0007508 | 657 HARO          | COVARRUBIAS FILIB  | ERTO             | MA. DEL CARMEN HERRERA 01000                                     | D |
| 0007797 | 459 HARO<br>35600 | COVARRUBIAS LUIS   | HUMBERTO         | CIRIO 02000 22105<br>ALTA: 16/04/12                              |   |
| INGRESE | EL CODIG          | D A CONSULTAR - 'F | ' FINALIZA       | R - 'RETURN' PARA CONTINUAR :_                                   |   |

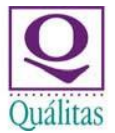

Se anota en la parte baja y damos Enter para ingresar a la consulta.

| 🛃 Aseg  | gurado Unico                              | – 🗆 X                                                           |
|---------|-------------------------------------------|-----------------------------------------------------------------|
| CODIGO  | NOMBRE<br>LOCALIDAD C.POS                 | DIRECCION<br>TAL OBSERVACIONES                                  |
| 0003630 | 451 HARO CORZO FARAH FARID<br>17          | GUAYA MZ. 20 LT 21 SM 25 CENTR<br>97 ALTA: 07/01/08 FEVELAZQUEZ |
| 0011804 | 939 HARO CORZO FARAH FARID<br>46          | HACIENDA CHICHIMEQUILLAS 405 J<br>78 ALTA:                      |
| 0002191 | 971 HARO COSTUMBRE FELIPE DE JES          | US CALLE DE LA ROSA MZ. 15 LT. 9<br>ALTA: 16/05/06 JOTAPTA      |
| 0002193 | 559 HARO COSTUMBRE FELIPE DE JES          | US CALLE DE LA ROSA MZ. 15 LT. 9<br>ALTA: 16/05/06 JOTAPTA      |
| 0003136 | 435 HARO COSTUMBRE FELIPE DE JES          | US CALLE DE LA ROSA MZ. 15 LT. 9                                |
| 0008865 | 179 HARO COTA CARMEN DOLORES              | C VERACRUZ 3 RES VILLA DEL MED                                  |
| 0009762 | 059 HARO COVARRUBIAS ADALBERTO            | SOBERANA CONVENCION MILITAR RE                                  |
| 0007508 | 657 HARO COVARRUBIAS FILIBERTO            | MA. DEL CARMEN HERRERA 01000                                    |
| 0007797 | 459 HARO COVARRUBIAS LUIS HUMBER<br>35600 | TO CIRIO 02000 22105<br>ALTA: 16/04/12                          |
| INGRESE | EL CODIGO A CONSULTAR - 'F' FINA          | LIZAR - 'RETURN' PARA CONTINUAR : <mark>11804939</mark>         |

| Asegurado Unico                                                                                                    | <u> </u>                                 |              | × |
|----------------------------------------------------------------------------------------------------|------------------------------------------|--------------|---|
| QUALITAS * CONSULTA DE ASEGURADOS *<br>Codigo del Asegurado: 0011804939 Fecha de Alta:<br>1. Tipo de persona: 1 Pers.Fisica 2a. RFC : HA<br>2. Nacional/Extranjero: N Nacional 20. Sexo :<br>22. Persona Natur<br>Nombre(s) : FARAH FARID<br>Paterno : HARO<br>Materno : CORZO<br>3. Nombre completo del Asegurado:<br>HARO CORZO FARAH FARID | ACF650505<br>ral S/N :                   |              |   |
| 4. Referencia :<br>Domicilio Legal.<br>5. Calle : HACIENDA CHICHIMEQUILLAS 405<br>6. NO.INT.: 7. NO. Ext. : 405<br>8. C.P. : 76180 12. Telefono : 014<br>9. Estado : 22 QUERETARO 10. Municipio: 001<br>11. Colonia: 2200194 JARDINES DE LA HACIEN21. Celular :                                                                               | 5<br>44221452863<br>1 QUERETAR(<br>: ( ) | 2144678<br>D | 3 |
| Presione RETURN para continuar                                                                                                    |                                          |              |   |

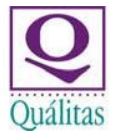

#### Consulta de Asegurados persona moral

Se realiza el mismo procedimiento que en la búsqueda de personas físicas, la diferencia únicamente será que la búsqueda se realiza directamente por la razón social.

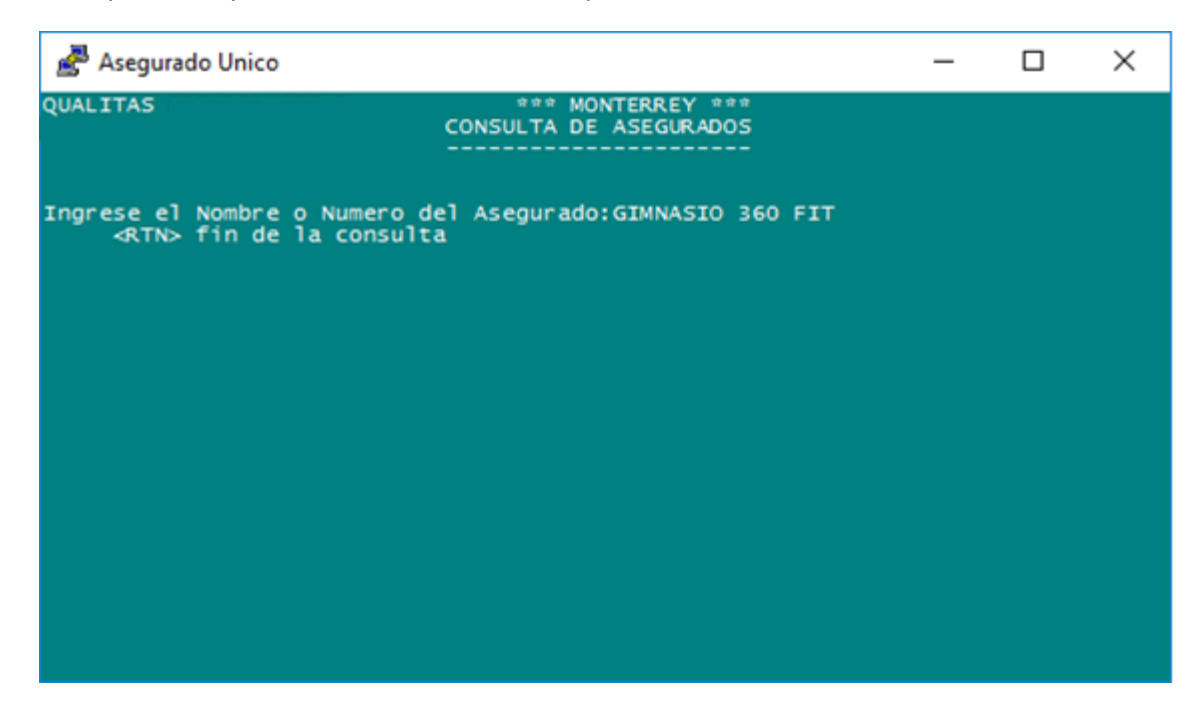

| 🛃 Asegur  | ado Unico          |                        | - 0                                                       | ×    |
|-----------|--------------------|------------------------|-----------------------------------------------------------|------|
| CODIGO NO | DMBRE<br>LOCALIDAD | C.POSTAL               | DIRECCION<br>OBSERVACIONES                                |      |
| 001954781 | 0 GIMNASIO 360 FI  | CENTER, S. DE R        | .L. MANUEL GOMEZ MORIN FRACC SAN<br>ALTA: 29/03/19 CICRUZ | Р    |
| 000072373 | 2 GIMNASIO AUTOMO  | RIZ, S.A. DE C.V       | MUSEO NO 3 XOTEPINGO MEXICO<br>ALTA: 14/02/03             | 09   |
| 000015316 | 6 GIMNASIO CHERRY  | , S.A.                 | AV. REVOLÚCION No. 1395 TLAC<br>ALTA: 22/01/99            | OP   |
| 001441915 | O GIMNASIO MIK SA  | DE CV                  | BLVD MARIANO ESCOBEDO OTE<br>ALTA: 23/09/16 REMORENO      | 11   |
| 000503913 | 3 GIMNASIO MIK SA  | DE CV 6465             | BLVD MARIANO ESCOBEDO #2901                               | от   |
| 001954529 | 2 GIMNASIO MIK SA  | DE CV 7497             | BLVD MARIANO ESCOBEDO 1646                                | 20   |
| 000070636 | O GIMNASIO OLIMPIO | 10 76, S.A. DE<br>9100 | WASHINGTON # 1540 PTE MON<br>ALTA: 24/01/03               | TE   |
| 000825956 | 3 GIMNASIO PARA MU | JJERES SADA S.A.       | DE 15 DE MAYO 19000 67170                                 |      |
| 000426187 | O GIMNASIO PARA MU | JJERES SADA SA DE      | CV AV 15 DE MAYO 2929 QUINCE DE<br>ALTA: 09/09/08         | м    |
| INGRESE E | L CODIGO A CONSULT | AR - 'F' FINALIZA      | R - 'RETURN' PARA CONTINUAR :1954                         | 7810 |

Para uso exclusivo de Quálitas Compañía de Seguros, S.A. de C.V. Prohibida la reproducción total o parcial de la información contenida en este documento. En caso de Incumplimiento se sancionará conforme a las leyes nacionales e internacionales aplicables.

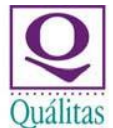

#### Asegurado Unico – C X QUALITAS \* CONSULTA DE ASEGURADOS \* Codigo del Asegurado: 0019547810 Fecha de Alta: 29/03/19 1. Tipo de persona: 2 Pers.Moral 2a. RFC : GTS-131217-CWS 2. Nacional/Extranjero: N Nacional 20. Giro Comercial : 0020 Comercial Asegurado : GIMNASIO 360 FIT CENTER S DE RL DE CV . . . Nombre completo del Asegurado: GIMNASIO 360 FIT CENTER, S. DE R.L. 4. Referencia : pomicilio Legal. 5. Calle : MANUEL GOMEZ MORIN 6. No.Int.: S/N 7. No. Ext. : 8130 8. C.P. : 32459 12. Telefono : 9. Estado : 08 CHIHUAHUA 10. Municipio: 044 JUAREZ 11. Colonia: 0800968 BOSQUES DE SENECU 21. Celular : (20) Presione RETURN para continuar....

#### • Consulta de Asegurado por RFC

Adicional al menú tradicional de búsqueda por nombre, a partir de la publicación del presente manual y con la finalidad de eficientar los procesos, se incluye en SISE la búsqueda por RFC, la cual funciona de manera similar a la búsqueda por nombre, en este caso la única diferencia en la búsqueda es la composición del RFC para lo cual en:

Personas físicas: se compone de 4 letras, seguido de 6 números y con la posibilidad de que cuente o no con homoclave. AAAA 111111 (A1A)

Personas Morales: se compone de 3 letras, seguido de 6 números y siempre seguido de 3 dígitos combinados, pueden ser sólo números, o sólo letras, o números y letras. AAA 111111 1X3. Las validaciones e información, serán la misma que en Consulta de Asegurados por nombre.

| 🛃 Asegurado Unico    |                                                        | —      | × |
|----------------------|--------------------------------------------------------|--------|---|
| QUALITAS             | *** MONTERREY ***<br>** ACTUALIZACION DE ASEGURADOS ** |        |   |
|                      | 1. Alta de Asegurados                                  |        |   |
|                      | 2. No Disponible                                       |        |   |
|                      | 3. Modificaciones de Asegurados                        |        |   |
|                      | 4. Consulta de Asegurados                              |        |   |
|                      | 5. Consulta de Asegurados por RFC                      |        |   |
|                      | 6. Actualizacion del nombre del Asegurado              |        |   |
|                      | 7. Alta de Asegurados Art.140                          |        |   |
|                      | 8. Consulta inf. obligatoria del asegurado             |        |   |
|                      | 9. Act. de Informacion de Contacto de Aseg             | urados |   |
| Digite la alternativ | a seleccionada (F=Fin):5                               |        |   |

#### Persona física

| 🛃 Asegurado Unico                                                |                                                      | _          | $\Box$ ×             |
|------------------------------------------------------------------|------------------------------------------------------|------------|----------------------|
| QUALITAS                                                         |                                                      |            |                      |
| ** CONSULT                                                       | A DE ASEGURADOS POR RFC**                            |            |                      |
| 1. RFC : NENA7711299<br>Asegurado : 0018954475<br>2. Direcci+n : | N2<br>ALEJANDRO NEVAREZ NIETO                        | (F=F       | in)                  |
| Calle<br>1 JUAN RUIZ DE ALARCON                                  | NOEXT NOINT C.P. Colonia<br>306 306 31136 COMPLEJO : | INDUSTRIAL | Pob/Mpo<br>CHIHUAHUA |
| 3. Contratante :<br>Nombre                                       | T.Persona Nac./Ext.                                  | RFC        |                      |
| Calle                                                            | C.P. Estado Pob/N                                    | Aunicipio  | Colonia              |
| Desea modificar?, ingre                                          | ese nro. : <u>.</u> . (N=No modifica                 | , A=Anula) |                      |

Para uso exclusivo de Quálitas Compañía de Seguros, S.A. de C.V. Prohibida la reproducción total o parcial de la información contenida en este documento. En caso de Incumplimiento se sancionará conforme a las leyes nacionales e internacionales aplicables.

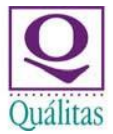

#### Persona Moral

| Ł   | Asegurado Unico                 | D                             |                            |                         | -              | -     |                  | ×          |
|-----|---------------------------------|-------------------------------|----------------------------|-------------------------|----------------|-------|------------------|------------|
| QUA | LITAS                           |                               |                            |                         |                |       |                  |            |
|     |                                 | ** CONSULT                    | A DE ASEGURA               | DOS POR REC             | **             |       |                  |            |
| 1   | . RFC<br>Asegurado<br>Direcci+n | : BPT140507PV<br>: 0014458096 | 1<br>BLUE PLANET           | TOURS, S.A.             | DE C.V .       | (F=Fi | n)               |            |
| 1   | Calle<br>LICENCIADO I           | •<br>JOSE URBANO FO           | NoExt NoInt<br>356 B BOD 2 | C.P. Colo<br>07370 CAPU | nia<br>LTITLAN | l     | Pob/Mpo<br>GUSTA | )<br>VO А. |
| з   | . Contratante<br>Nombre         |                               | T.Persona                  | Nac./Ext.               | RFC            |       |                  |            |
|     | Calle                           |                               | C.P. Estad                 | ο                       | Pob/Municip    | io (  | Colonia          | <b>a</b>   |
|     | Desea modi                      | ificar?, ingre                | senro. : <u>.</u>          | . (N=No mod             | ifica, A=Anu   | 1a)   |                  |            |

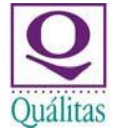

#### II. Alta de Asegurados

Debido a los cambios que se realizarán en SISE, a partir de la publicación del presente manual, se sugiere que este paso sea omitido y que se ingrese directo al menú de emisión y desde ahí ingresar el RFC, con el fin de validar que el asegurado ya exista, sin embargo, si no existe y es necesario dar de alta un nuevo asegurado, el procedimiento es el siguiente:

#### • Alta de asegurado Persona Física

Se ingresa al menú Alta de Asegurados y damos Enter

Campo 1 Selecciona 1. Persona Física

Campo 2 Selecciona N Nacional o E Extranjero

Campo 2a como parte de los cambios este campo es nuevo y se deberá ingresa el RFC, ya sea con homoclave o sin ella según sea el caso con la estructura mencionada anteriormente, en caso de que no cuente con esta estructura el sistema no permitirá continuar.

Al dar Enter de modo automático nos pasará al Campo 20 Sexo: Seleccionamos H para Hombre o M para Mujer

Campo 22 seleccionamos S para indicar que es persona física con registro como hijo natural y solo cuente con un apellido o N según sea el caso

Al dar Enter nos pasa al campo de Nombre, Apellido Paterno y Apellido Materno

Al terminar de capturar SISE nos dará una ventana donde ingresaremos la fecha de nacimiento con formato DD/MM/AAAA, si toda la información es correcta, SISE nos pasará al campo de Calle y a partir de este punto, todo se captura de manera normal, sin sufrir cambios.

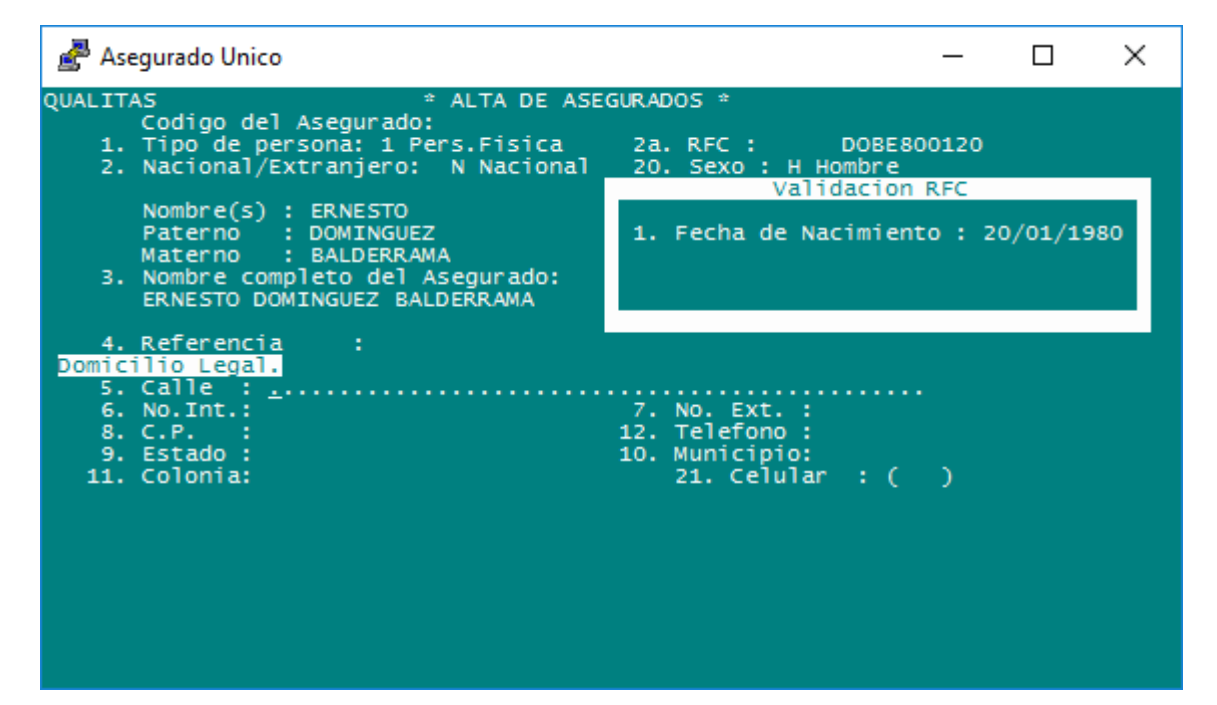

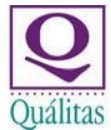

Si algún dato capturado no coincide, con la estructura o las validaciones, SISE dará un mensaje de error y no permitirá continuar, como ejemplo, se anexa una fecha de nacimiento diferente a la del RFC, en estos casos es necesario corroborar la información ya sea con el asegurado o bien, verificar que no hayamos ingresado la información de manera incorrecta, para lo cual es necesario volver a capturar.

| 💣 Asegurado Unico                                                                                                    | - 🗆 ×                                                                                                    |
|----------------------------------------------------------------------------------------------------|----------------------------------------------------------------------------------------------------|
| QUALITAS * ALTA DE ASE<br>Codigo del Asegurado:<br>1. Tipo de persona: 1 Pers.Fisica<br>2. Nacional/Extranjero: N Nacional<br>Nombre(s) : ERNESTO<br>Paterno : DOMINGUEZ<br>Materno : BALDERRAMA<br>3. Nombre completo del Asegurado:<br>ERNESTO DOMINGUEZ BALDERRAMA | GURADOS * 15:59:36 30 OCT 2020<br>2a. RFC : DOBE800120<br>20. Sexo : H Hombre<br>Validacion RFC<br>1. Fecha de Nacimiento : 21/01/1979 |
| 4. Referencia :<br>Domicilio Legal.<br>5. Calle : N Na<br>6. No.Int.:<br>8. C.P. :<br>9. Estado :<br>11. Colonia:                                                                                                    | cional<br>7. No. Ext. :<br>12. Telefono :<br>10. Municipio:<br>21. Celular : ( )                                                       |
| La Fecha de nacimiento no corresponde a                                                                                                    | la ingresada en el RFC                                                                                                    |

.

Alta de asegurado Persona Moral Se ingresa al menú Alta de Asegurados Campo 1. Tipo de Persona seleccionamos 2 Persona moral Campo 2. N Nacional E Extranjera Campo 2a nos pedirá el RFC el cual debe tener homoclave al dar Enter nos pasa al Campo 20 Giro comercial, seleccionamos 10 Industrial, 20 Comercial, 30 industrial según sea el caso, al dar Enter nos pasa al

Campo 2 Asegurado, capturamos la razón social y damos Enter, al hacerlo SISE nos dará una ventana en la que capturaremos la fecha de constitución, al terminar de capturar SISE buscará en la base de datos que el RFC se encuentre registrado, posterior nos pasa al campo de calle.

| 🛃 Asegurado Unico                                                                                                    | – 🗆 X                                                                                                    |
|----------------------------------------------------------------------------------------------------|----------------------------------------------------------------------------------------------------|
| QUALITAS * ALTA DE ASEC<br>Codigo del Asegurado:<br>1. Tipo de persona: 2 Pers.Moral<br>2. Nacional/Extranjero: N Nacional<br>Asegurado : TRANSPORTE TERRESTRE<br>:<br>3. Nombre completo del Asegurado:<br>TRANSPORTE TERRESTRE DE CARO SA D | GURADOS *<br>2a. RFC : TTC1604018P0<br>20. Giro Comercial : 0020 Comercial<br>Validacion RFC<br>1. Fecha de Constitucion 01/04/2016 |
| <pre>4. Referencia :<br/>Domicilio Legal.<br/>5. Calle :<br/>6. No.Int.:<br/>8. C.P. :<br/>9. Estado :<br/>11. Colonia:</pre>                                                                                                    | 7. No. Ext. :<br>12. Telefono :<br>10. Municipio:<br>21. Celular : ( )                                                              |

En caso de que el RFC no se encuentre registrado SISE dará un mensaje

| 💣 Asegurado Unico                                                                          | - 🗆 ×                                                         |  |  |  |  |  |
|--------------------------------------------------------------------------------------------|---------------------------------------------------------------|--|--|--|--|--|
| QUALITAS * ALTA DE ASEG<br>Codigo del Asegurado:                                           | URADOS *                                                      |  |  |  |  |  |
| <ol> <li>Tipo de persona: 2 Pers.Moral</li> <li>Nacional/Extranjero: N Nacional</li> </ol> | 2a. RFC : GTI151212CQA<br>20. Giro Comercial : 0020 Comercial |  |  |  |  |  |
| Asegurado : GRUPO TECNO INDUSTRIA<br>:<br>:                                                | 1. Fecha de Constitucion 12/12/2015                           |  |  |  |  |  |
| <ol> <li>Nombre completo del Asegurado:<br/>GRUPO TECNO INDUSTRIAL SA DE CV</li> </ol>     |                                                               |  |  |  |  |  |
| 4. Referencia :<br>Domicilio_Legal.                                                        |                                                               |  |  |  |  |  |
| 5. Calle : N Nac<br>6. No.Int.:                                                            | cional<br>7. No. Ext. :<br>12. Tolofono :                     |  |  |  |  |  |
| 9. Estado :<br>11. Colonia:                                                                | 10. Municipio:<br>21. Celular : ( )                           |  |  |  |  |  |
|                                                                                            |                                                               |  |  |  |  |  |
| DEC no posistando en el podero de contriburentes                                           |                                                               |  |  |  |  |  |
|                                                                                            | buychees                                                      |  |  |  |  |  |
|                                                                                            |                                                               |  |  |  |  |  |

Para uso exclusivo de Quálitas Compañía de Seguros, S.A. de C.V. Prohibida la reproducción total o parcial de la información contenida en este documento. En caso de Incumplimiento se sancionará conforme a las leyes nacionales e internacionales aplicables.

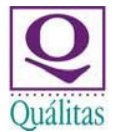

En caso de error de información SISE dará un mensaje de error y no permitirá continuar con la captura

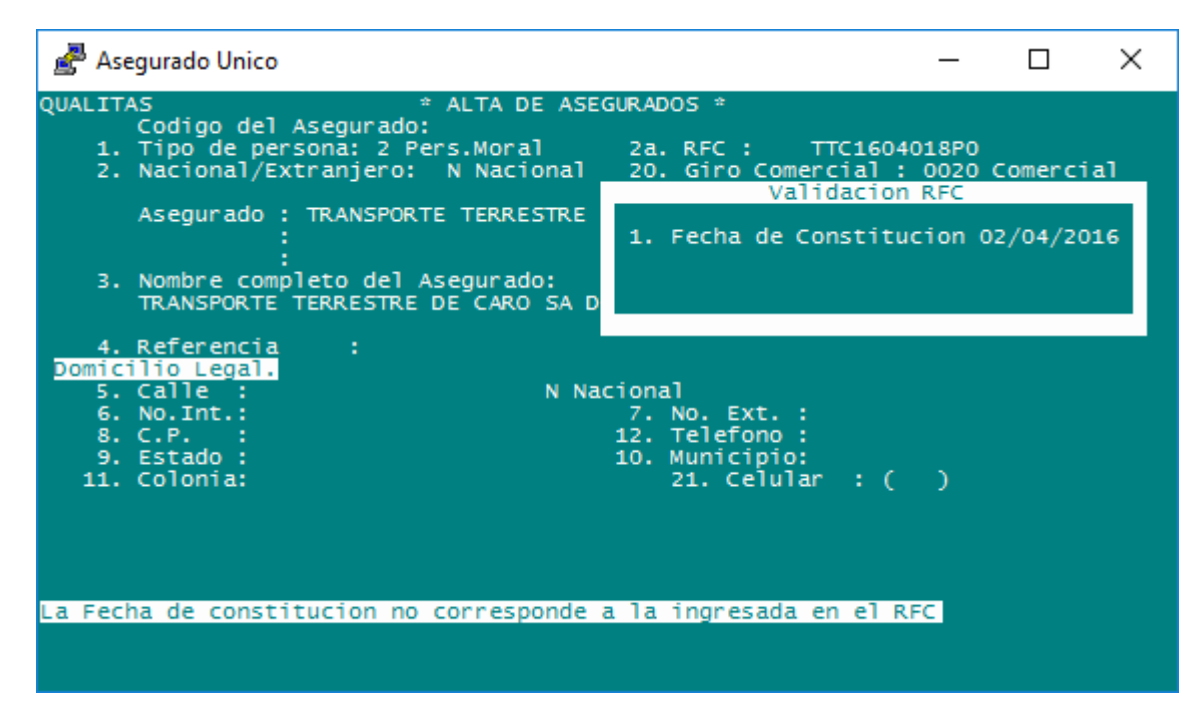

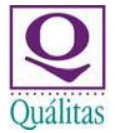

#### III. Modificación de Asegurados

- Las modificaciones a asegurados ya existentes se pueden realizar a solicitud del asegurado o bien cuando estemos dando de alta una póliza nueva y el asegurado ya exista, pero con alguna información diferente, anteriormente esta información se modificaba sólo si el asegurado no tenía alguna otra póliza, sin embargo, con los cambios realizados es posible realizar modificaciones aunque el asegurado cuente con más pólizas, toda vez que las modificaciones que se realicen serán en adición a lo que ya tiene y no afectarán a las pólizas ya emitidas.
- Para poder modificar es necesario ingresar a la opción Modificación de Asegurados, a partir de la publicación del presente manual, en adición al código de asegurado, se puede realizar la modificación a través del RFC, esto porque dentro del mantenimiento que se realizó a la base de datos, se quedó un asegurado "vigente" (en el sentido de poder utilizarlo con toda la información correcta y porque la información cuenta con duplicidad en algún otro asegurado) y algunos que cuentan con la misma información ya no deberán ser utilizados, esto SISE lo indicará de manera automática, aunque si no se cuenta con el RFC y el dato inmediato que tenemos es el Asegurado, se puede realizar la modificación con el código ya existente, sólo hay que darle Enter. Anexo ejemplos:

Al ingresar a la opción modificación de Asegurados, el primer campo que SISE nos pedirá es el RFC, se captura y se da Enter y de modo automático nos dará el código de asegurado vigente y desplegará la información, dentro de los cambios es que nos indicará en la parte inferior, cuantas direcciones tiene y las instrucciones para poder, en su caso, ver las direcciones que tiene o bien la opción para ingresarlas y modificarlas.

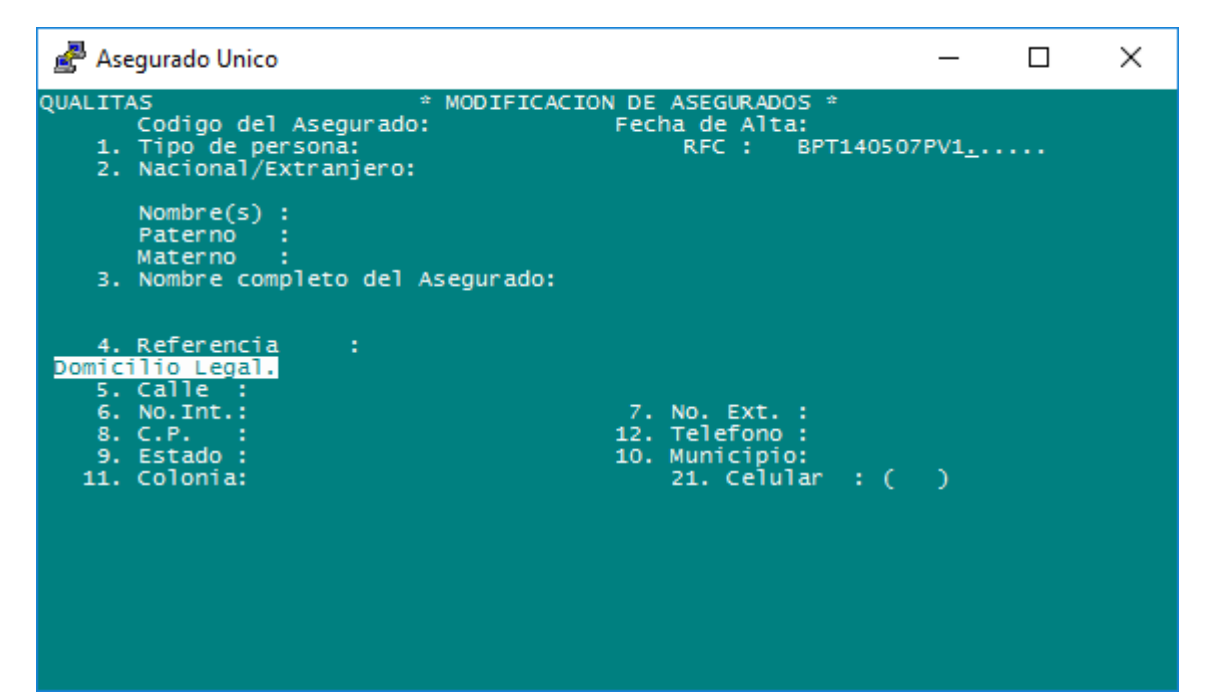

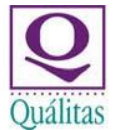

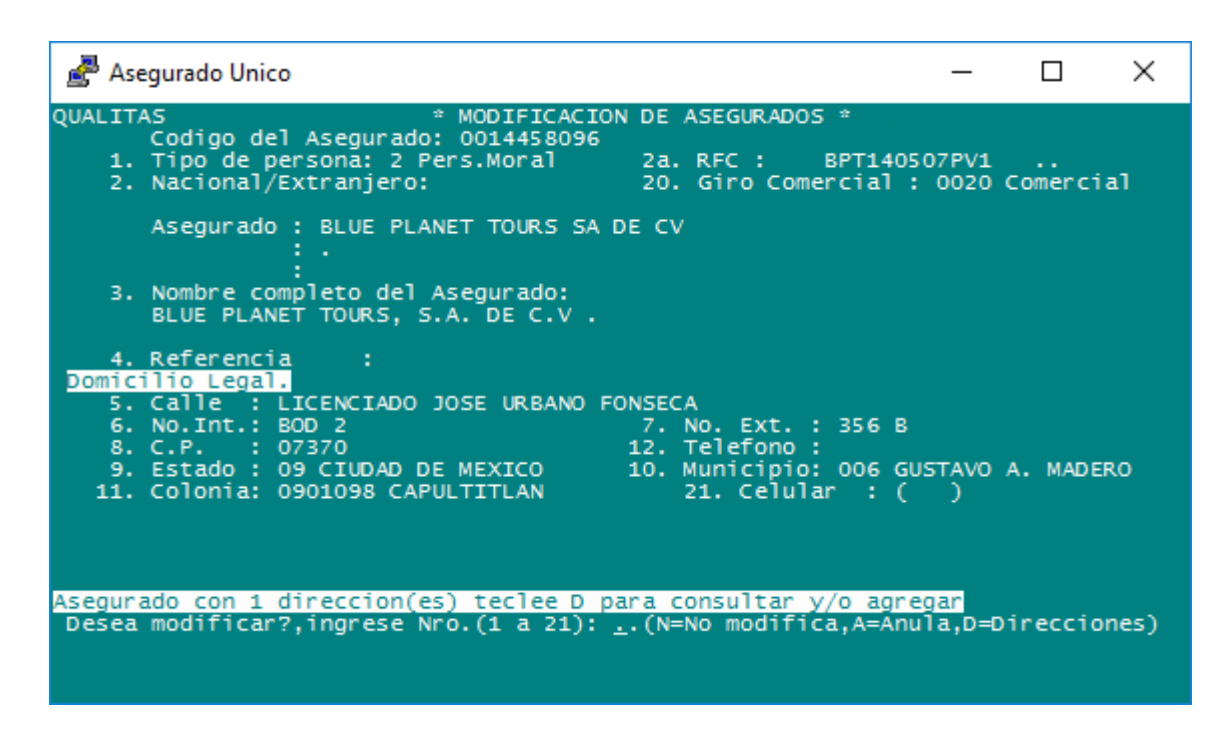

En caso de no contar con el RFC damos Enter y nos posicionará en el campo Código del Asegurado, lo tecleamos damos Enter.

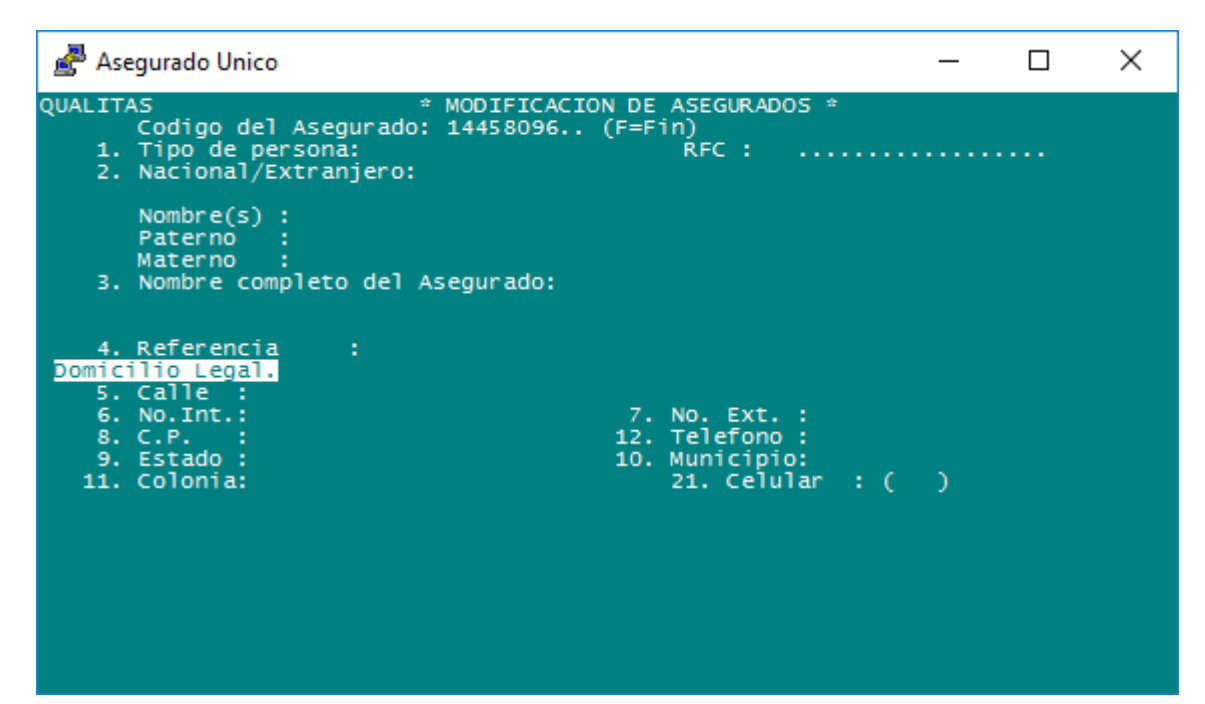

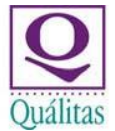

Y de igual modo nos desplegará la información.

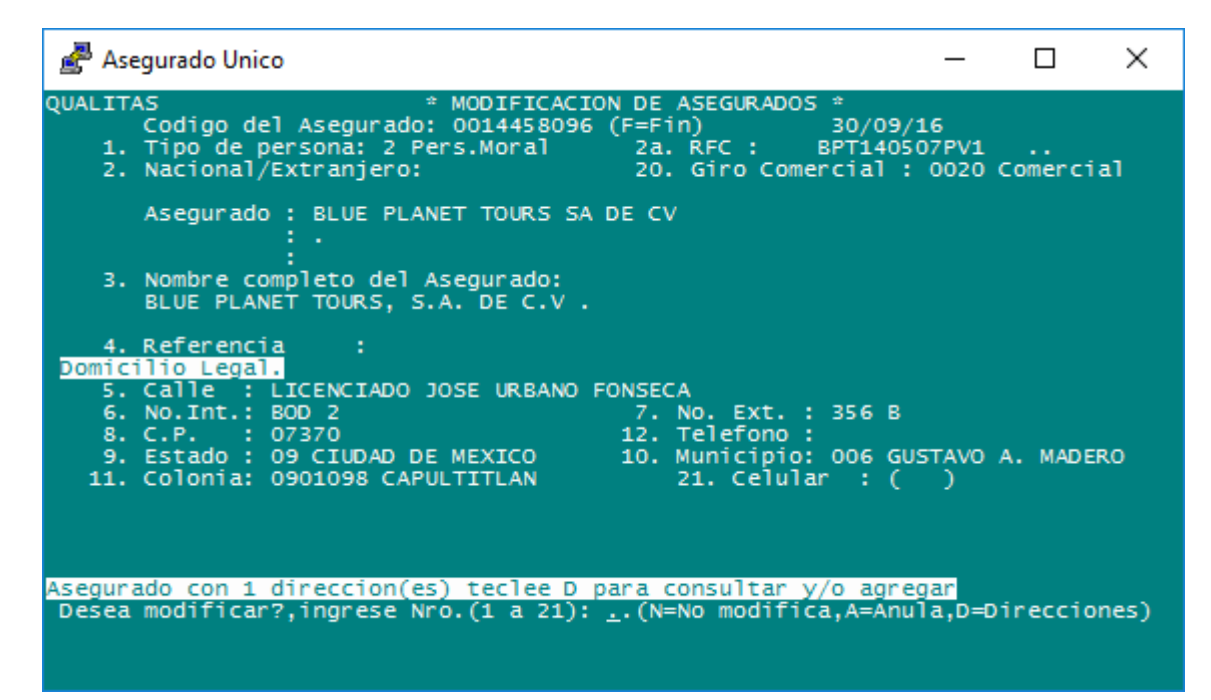

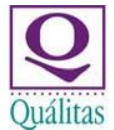

Es importante hacer mención que cualquier modificación a lo ya existente, no sufre cambio, seguirán siendo las mismas validaciones y seguirá pidiendo las autorizaciones correspondientes, sin embargo, si se desea ingresar o adicionar un domicilio diferente, SISE lo permitirá sin necesidad de ingresar alguna autorización.

En la parte baja siempre SISE nos dará la indicación de que letra utilizar para poder continuar con las modificaciones pertinentes, partiendo del mismo ejemplo, adicionaremos un nuevo domicilio. En este caso SISE nos indica que solo tiene un domicilio, pero, aunque tuviese más el procedimiento es el mismo y nos pide teclear la letra D y damos Enter, en este caso nos muestra un solo domicilio si tuviese más nos da el carrusel para poder navegar y observar los siguientes domicilios.

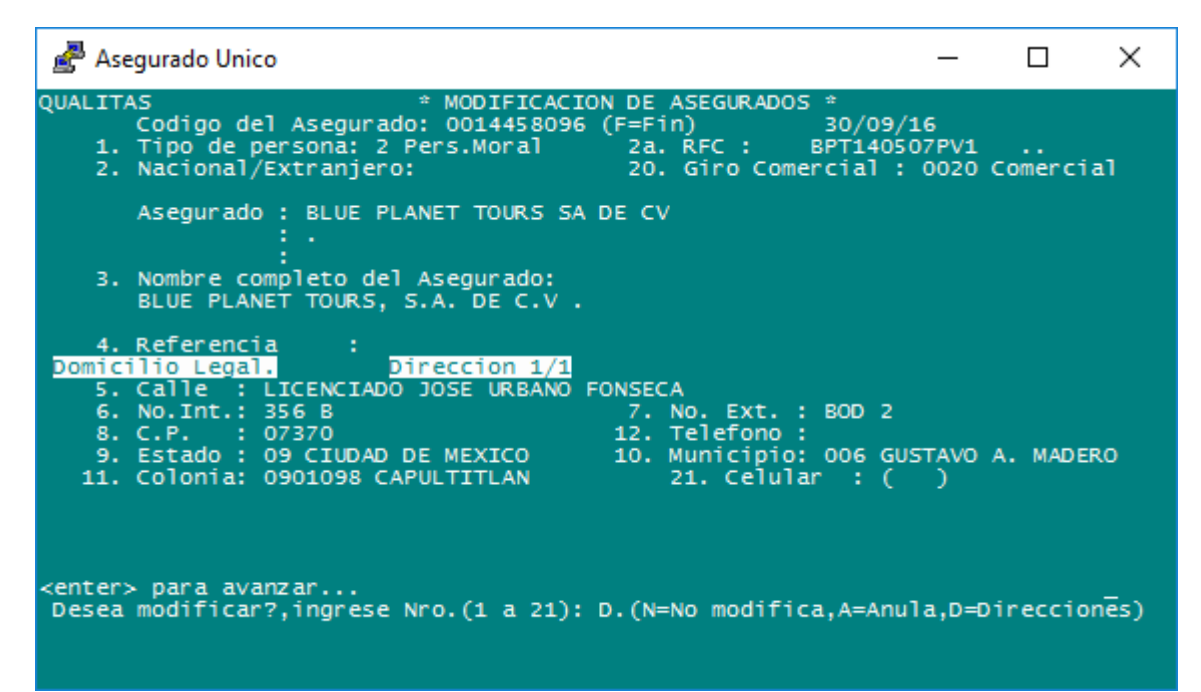

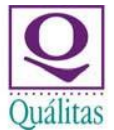

En la parte baja nos indica <enter> para avanzar y al teclearlo nos da la opción A <enter> para adicionar un nuevo domicilio

| 🚰 Asegurado Unico                                                                                                    | _                         |         | Х           |
|----------------------------------------------------------------------------------------------------|---------------------------|---------|-------------|
| QUALITAS * MODIFICACION DE ASEGURADOS *<br>Codigo del Asegurado: 0014458096 (F=Fin) 30/0<br>1. Tipo de persona: 2 Pers.Moral 2a. RFC : BPT14<br>2. Nacional/Extranjero: 20. Giro Comercial                                                                                      | 9/16<br>0507PV1<br>: 0020 | Comerci | al          |
| Asegurado : BLUE PLANET TOURS SA DE CV<br>: .<br>:<br>3. Nombre completo del Asegurado:<br>BLUE PLANET TOURS, S.A. DE C.V .                                                                                                    |                           |         |             |
| 4. Referencia :<br>Domicilio Legal. Direccion 1/1<br>5. Calle : LICENCIADO JOSE URBANO FONSECA<br>6. No.Int.: 356 B 7. No. Ext. : BOD<br>8. C.P. : 07370 12. Telefono :<br>9. Estado : 09 CIUDAD DE MEXICO 10. Municipio: 006<br>11. Colonia: 0901098 CAPULTITLAN 21. Celular : | 2<br>GUSTAVO<br>( )       | A. MADE | RO          |
| Agregar Direcci±n: A, ≺enter> para continuar<br>Desea modificar?,ingrese Nro.(1 a 21): D.(N=No modifica,A=A                                                                                                    | nula,D=D                  | ireccio | i.<br>ones) |

Al teclear A, limpiará la información y nos permitirá capturar nueva información.

| 🚰 Asegurado Unico                                                                                                    | _                             |         | ×           |
|----------------------------------------------------------------------------------------------------|-------------------------------|---------|-------------|
| QUALITAS * MODIFICACION DE ASEGURADOS *<br>Codigo del Asegurado: 0014458096 (F=Fin) 30/<br>1. Tipo de persona: 2 Pers.Moral 2a. RFC : BPT1<br>2. Nacional/Extranjero: 20. Giro Comercia | 09/16<br>40507PV1<br>1 : 0020 | Comerci | al          |
| Asegurado : BLUE PLANET TOURS SA DE CV<br>: .<br>:<br>3. Nombre completo del Asegurado:<br>BLUE PLANET TOURS, S.A. DE C.V .                                                             |                               |         |             |
| 4. Referencia:Domicilio Legal.Direccion 2/15. Calle:6. No.Int.:7. No. Ext. :8. C.P.:9. Estado :10. Municipio:11. Colonia:21. Celular :                                                  | ·····                         |         |             |
| Agregar Direcci±n: A, <enter> para continuar<br/>Desea modificar?,ingrese Nro.(1 a 21): D.(N=No modifica,A=</enter>                                                                     | Anula,D=D                     | ireccio | A.<br>ines) |

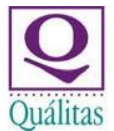

Capturamos la información nueva y continuamos el proceso como normalmente se realizaba, sin sufrir algún otro cambio.

| 🚰 Asegurado Unico                                                                                                    | _                                |                    | Х    |
|----------------------------------------------------------------------------------------------------|----------------------------------|--------------------|------|
| QUALITAS * MODIFICACION DE ASEGURADOS *<br>Codigo del Asegurado: 0014458096 (F=Fin) 30/09<br>1. Tipo de persona: 2 Pers.Moral 2a. RFC : BPT140<br>2. Nacional/Extranjero: 20. Giro Comercial | /16<br>507PV1<br>: 0020 0        | <br>Comerci        | al   |
| Asegurado : BLUE PLANET TOURS SA DE CV<br>: .<br>3. Nombre completo del Asegurado:<br>BLUE PLANET TOURS, S.A. DE C.V .                                                                       |                                  |                    |      |
| 4. Referencia:Domicilio Legal.Direccion 2/15. Calle: CALLE DE LOS 3 CAMINOS6. No.Int.:7. No. Ext. :8. C.P.: 640009. Estado: 19 NUEVO LEON11. Colonia:1903429 LA FINCA21. Celular : (         | IONTERREY                        | Ŷ                  |      |
| Desea modificar?, ingrese nro.(5 al 11): <u>.</u> .N=No modi<br>Desea modificar?,ingrese Nro.(1 a 21): D.(N=No modifica,A=An                                                                 | fica, A=<br>ula,D=D <sup>-</sup> | =Anula)<br>ireccio | nes) |

Al dar N se graba del dato y SISE nos indica que ahora el asegurado cuenta con dos direcciones

| 🛃 Asegurado Unico                                                                                                    | -                                |             | $\times$ |
|----------------------------------------------------------------------------------------------------|----------------------------------|-------------|----------|
| VUALITAS * MODIFICACION DE ASEGURADOS *<br>Codigo del Asegurado: 0014458096 (F=Fin) 30/<br>1. Tipo de persona: 2 Pers.Moral 2a. RFC : BPT1<br>2. Nacional/Extranjero: 20. Giro Comercia                                                                           | /09/16<br>140507PV1<br>al : 0020 | <br>Comerci | al       |
| Asegurado : BLUE PLANET TOURS SA DE CV<br>: .<br>:<br>3. Nombre completo del Asegurado:<br>BLUE PLANET TOURS, S.A. DE C.V .                                                                                                    |                                  |             |          |
| 4. Referencia :<br>Domicilio Legal.<br>5. Calle : LICENCIADO JOSE URBANO FONSECA<br>6. NO.Int.: BOD 2 7. No. Ext. : 356<br>8. C.P. : 07370 12. Telefono :<br>9. Estado : 09 CIUDAD DE MEXICO 10. Municipio: 006<br>11. Colonia: 0901098 CAPULTITLAN 21. Celular : | 5 B<br>5 GUSTAVO<br>2 ( )        | A. MADE     | RO       |
| Asegurado con 2 direccion(es) teclee D para consultar y/o a<br>Desea modificar?,ingrese Nro.(1 a 21):(N=No modifica,A=                                                                                                    | agregar<br>=Anula,D=D            | ireccio     | nes)     |

Es importante no dar de alta domicilios que sean iguales, pero que cambien abreviaturas o modos de capturar, como en este ejemplo dar de alta un nuevo domicilio como LIC JOSE URBANO FONSECA toda vez que se pierde el sentido de poder tener un mayor control.

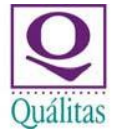

#### IV. Uso de Asegurados en pólizas nuevas

• Continuando con el proceso de emisión la primer pantalla no sufre modificaciones:

| 🚰 Asegurado Unico                                                                                              |                                             |                                           | _ | × |
|----------------------------------------------------------------------------------------------------|---------------------------------------------|-------------------------------------------|---|---|
| AUTOMOVILES                                                                                                    | SISTEMA DE<br>EMISION DE                    | E EMISION<br>E POLIZAS<br>Nen Autorizado: |   |   |
| Solicitud<br>Nro. de Poliza<br>Repueva a                                                                       |                                             | POLIZA NUEVA                              |   |   |
| Cotizacion/Flota<br>1.Fecha de Emision                                                                         | 30/09/2020<br>30/09/2020                    | 20.Pol a Reexpedir:                       |   |   |
| 3.Vigencia Hasta<br>4.Codigo de Moneda                                                                         | 30/09/2021<br>00 \$                         | Periodo: 365 dias.                        |   |   |
| 5.Moneoa carga de datos :<br>6.Codigo de Oficina :<br>7.Cantidad Copias Frente :<br>8.Emite recibo en 1ra cta: | 00 \$<br>064 MONTERF                        | REY<br>18.MSI : N                         |   |   |
| 9.Tipo de negocio :<br>10.(AAMM) para tarifacion :<br>11.(AAMM) para Valores :                                 | 1 - Directo<br>2004<br>2004                 |                                           |   |   |
| 13.Politica de Cancelacion:<br>15.No.de Tarifa Aut.<br>16.No.de Tarifa Cam.                                    | 1 - 45 DIAS<br>3147 MONTERF<br>3147 MONTERF |                                           |   |   |
| Desea modificar ? (Nro, No,                                                                                    | Anula, Otro                                 | ):                                        |   |   |

Damos N <enter> para continuar y accedemos a la segunda pantalla, la cual sufre algunas modificaciones y validaciones.

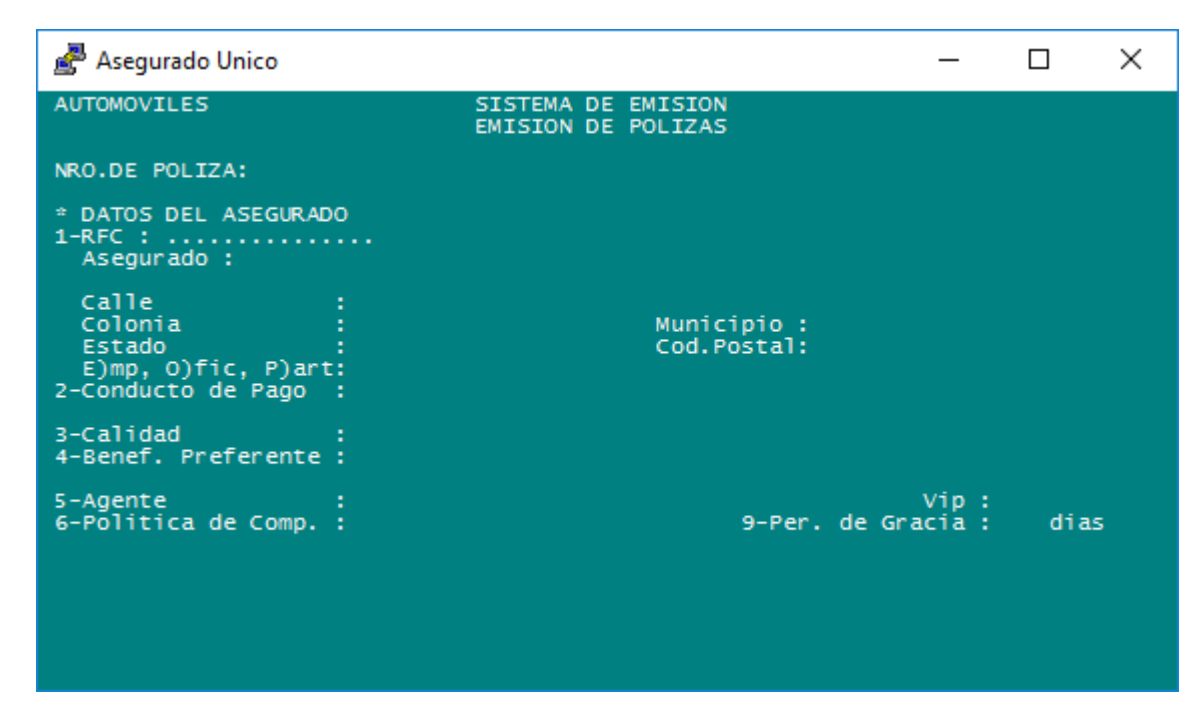

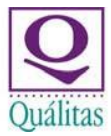

#### Escenario 1.

El primer cambio es que, en lugar del código de asegurado tradicional, el primer campo a capturar es el RFC.

| 🛃 Asegurado Unico                                                               |                                          | _               |      | × |
|---------------------------------------------------------------------------------|------------------------------------------|-----------------|------|---|
| AUTOMOVILES                                                                     | SISTEMA DE EMISION<br>EMISION DE POLIZAS |                 |      |   |
| NRO.DE POLIZA:                                                                  |                                          |                 |      |   |
| <pre>* DATOS DEL ASEGURADO<br/>1-RFC : BPT140507PV1<br/>Asegurado :</pre>       |                                          |                 |      |   |
| Calle :<br>Colonia :<br>Estado :<br>E)mp, O)fic, P)art:<br>2-Conducto de Pago : | Municipio :<br>Cod.Postal:               |                 |      |   |
| 3-Calidad :<br>4-Benef. Preferente :                                            |                                          |                 |      |   |
| 5-Agente :<br>6-Politica de Comp. :                                             | 9-Per. de Gr                             | Vip :<br>acia : | dias |   |
|                                                                                 |                                          |                 |      |   |
|                                                                                 |                                          |                 |      |   |

Al Dar Enter nos va a mostrar un mensaje, tal como lo vimos en la modificación de asegurados, indicando que el asegurado cuenta con dos domicilios:

| 🚰 Asegurado Unico                                                               |                                                                                                    |                  | _          |         | $\times$ |
|---------------------------------------------------------------------------------|----------------------------------------------------------------------------------------------------|------------------|------------|---------|----------|
| AUTOMOVILES                                                                     | SISTEMA DE EMISION<br>EMISION DE POLIZAS                                                                       |                  |            |         |          |
| NRO.DE POLIZA:                                                                  |                                                                                                    |                  |            |         |          |
| * DATOS DEL ASEGURADO<br>1-RFC : BPT140507PV1<br>Asegurado :001445809           | Asegurado con 2 direccion(es)<br>96 BLUE PLANET TOURS, S.A. DE C.V .                                           |                  |            |         |          |
| Calle :<br>Colonia :<br>Estado :<br>E)mp, O)fic, P)art:<br>2-Conducto de Pago : | LICENCIADO JOSE URBANO FONSECA<br>CAPULTITLAN Municipio : C<br>09 CIUDAD DE MEXIC Cod.Postal: C<br>P<br>Agente | GUSTAVO<br>07370 | А. МА      | DERO    |          |
| 3-Calidad :<br>4-Benef. Preferente :                                            | 01 PROPIETARIO                                                                                                 |                  |            |         |          |
| 5-Agente :<br>6-Politica de Comp. :                                             | 58823 UNIFIN, AGENTE DE SEGUROS Y<br>008 9-Per.                                                                | rDE V<br>de Grac | ip:<br>ia: | 30 dias | 5        |
| Teclee D para consulta                                                          | rlas, RTN para continuar _                                                                                     |                  |            |         |          |

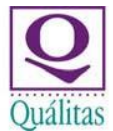

Al teclear la letra D y dar Enter nos mostrará los domicilios Domicilio 1

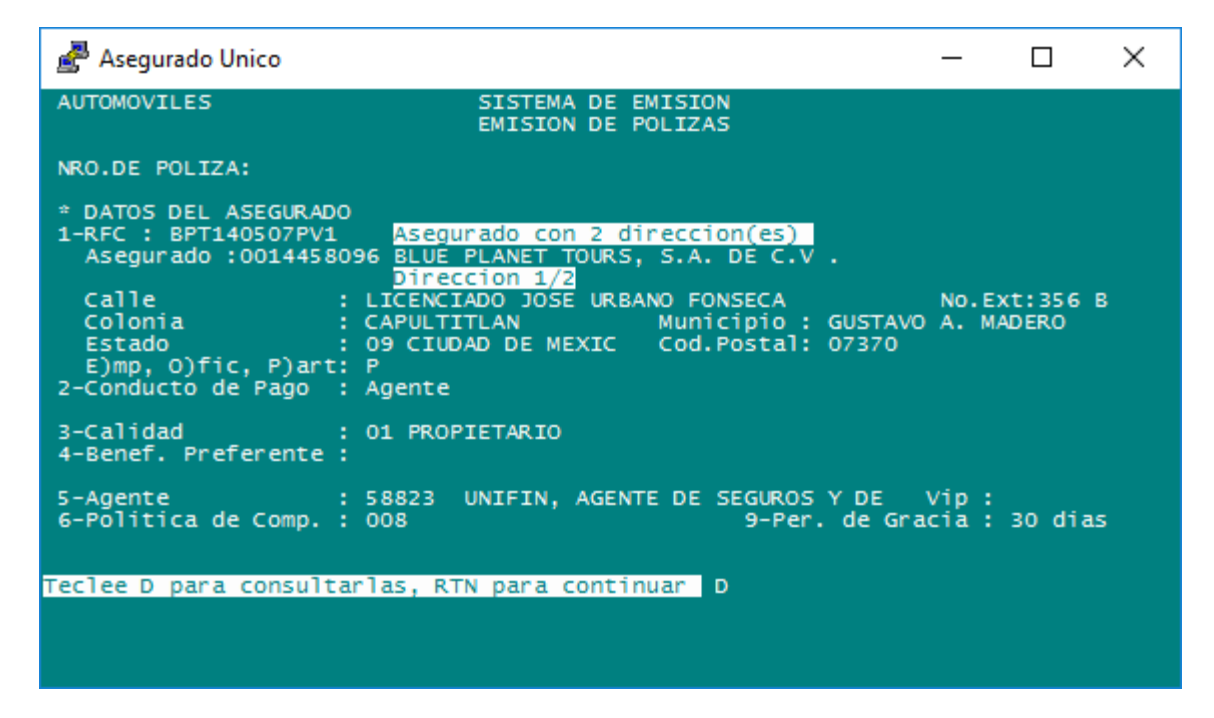

Y Domicilio 2

| 🚰 Asegurado Unico                                                                                                    |                                                                                                    |                  | _               |                | × |
|----------------------------------------------------------------------------------------------------|----------------------------------------------------------------------------------------------------|------------------|-----------------|----------------|---|
| AUTOMOVILES                                                                                                    | SISTEMA DE EMISION<br>EMISION DE POLIZAS                                                                                                    |                  |                 |                |   |
| NRO.DE POLIZA:                                                                                                    |                                                                                                    |                  |                 |                |   |
| <pre>* DATOS DEL ASEGURADO<br/>1-RFC : BPT140507PV1<br/>Asegurado :00144580<br/>Calle :<br/>Colonia :<br/>Estado :<br/>E)mp, O)fic, P)art:<br/>2-Conducto de Pago :</pre> | Asegurado con 2 direccion(es)<br>96 BLUE PLANET TOURS, S.A. DE C.V<br>Direccion 2/2<br>CALLE DE LOS 3 CAMINOS<br>LA FINCA Municipio :<br>19 NUEVO LEON Cod.Postal:<br>P<br>Agente | MONTERI<br>64000 | NO.EX<br>REY    | ( <b>t:146</b> | В |
| 3-Calidad :<br>4-Benef. Preferente :                                                                                                    | 01 PROPIETARIO                                                                                                    |                  |                 |                |   |
| 5-Agente :<br>6-Politica de Comp. :                                                                                                    | 58823 UNIFIN, AGENTE DE SEGUROS<br>008 9-Per.                                                                                                    | Y DE<br>. de Gr  | Vip :<br>acia : | 30 dia         | 5 |
| Teclee D para consulta                                                                                                    | rlas, RTN para continuar D                                                                                                    |                  |                 |                |   |

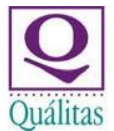

El domicilio que se requiera se selecciona con las teclas numéricas.

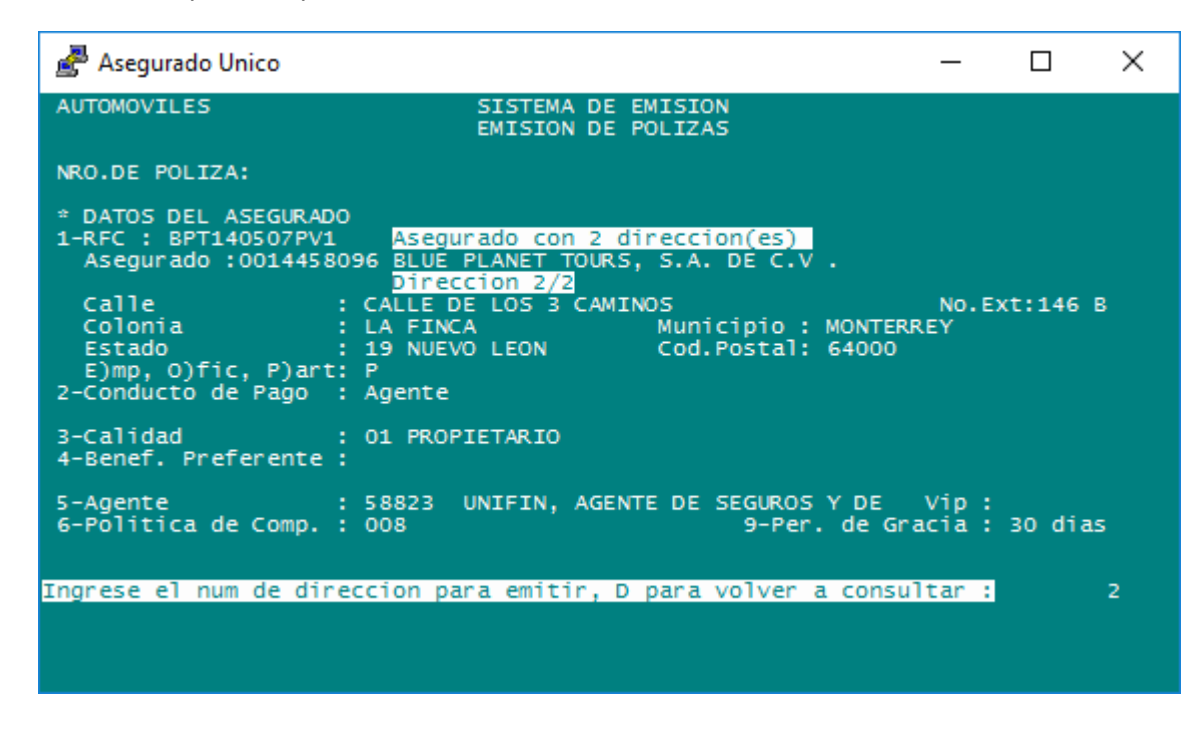

Damos <enter> y de modo automático nos dará el domicilio que seleccionamos.

| 🛃 Asegurado Unico                                                                                                    |                                                                               |                                                                                 |                   | _              |         | × |
|----------------------------------------------------------------------------------------------------|-------------------------------------------------------------------------------|---------------------------------------------------------------------------------|-------------------|----------------|---------|---|
| AUTOMOVILES                                                                                                    | SISTEMA DE<br>EMISION DE                                                      | EMISION<br>POLIZAS                                                              |                   |                |         |   |
| NRO.DE POLIZA:                                                                                                    |                                                                               |                                                                                 |                   |                |         |   |
| <pre>* DATOS DEL ASEGURADO<br/>1-RFC : BPT140507PV1 Aseg<br/>Asegurado :0014458096 BLU<br/>Dir<br/>Calle : CALLE<br/>Colonia : LA FII<br/>Estado : 19 NU<br/>E)mp, O)fic, P)art: P<br/>2-Conducto de Pago : Agento</pre> | urado con 2 d<br>PLANET TOURS<br>CCION 2/2<br>DE LOS 3 CAMI<br>CA<br>EVO LEON | <mark>ireccion(es)</mark><br>, S.A. DE C.V<br>NOS<br>Municipio :<br>Cod.Postal: | MONTERRE<br>64000 | No.Ex1<br>Y    | t:146 B |   |
| 3-Calidad : 01 PR(<br>4-Benef. Preferente :                                                                                                    | PIETARIO                                                                      |                                                                                 |                   |                |         |   |
| 5-Agente : 58823<br>6-Politica de Comp. : 008                                                                                                    | UNIFIN, AGEN                                                                  | TE DE SEGUROS<br>9-Per.                                                         | YDE V<br>de Grac  | ip :<br>ia : : | 30 dias |   |
| Desea modificar ? (:                                                                                                    | L al 9,N=No,A=                                                                | Anula,CP,VI,D,                                                                  | R): <u>.</u> .    |                |         |   |

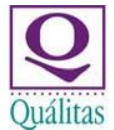

Es muy importante que al estar en esta pantalla y antes de continuar, modifiquemos el campo 5. Agente y el Campo 9. Periodo de Gracia, ya que, al manejar un solo código, estos campos los dará de modo automático, pero no necesariamente serán los correctos, para nuestra emisión.

| 🛃 Asegurado Unico                                                                                                    |                                                                                                    | _                              |                | $\times$ |
|----------------------------------------------------------------------------------------------------|----------------------------------------------------------------------------------------------------|--------------------------------|----------------|----------|
| AUTOMOVILES                                                                                                    | SISTEMA DE EMISION<br>EMISION DE POLIZAS                                                                                                    |                                |                |          |
| NRO.DE POLIZA:                                                                                                    |                                                                                                    |                                |                |          |
| <pre>* DATOS DEL ASEGURADO<br/>1-RFC : BPT140507PV1<br/>Asegurado :00144580<br/>Calle :<br/>Colonia :<br/>Estado :<br/>E)mp, O)fic, P)art:</pre> | Asegurado con 2 direccion(es)<br>96 BLUE PLANET TOURS, S.A. DE C.V<br>Direccion 2/2<br>CALLE DE LOS 3 CAMINOS<br>LA FINCA Municipio :<br>19 NUEVO LEON Cod.Postal:<br>P | •<br>NO.<br>MONTERREY<br>64000 | Ext:146        | В        |
| 2-Conducto de Pago :                                                                                                    | Agente                                                                                                    |                                |                |          |
| 3-Calidad :<br>4-Benef. Preferente :                                                                                                    | 01 PROPIETARIO                                                                                                    |                                |                |          |
| 5-Agente :<br>6-Politica de Comp. :                                                                                                    | 05780 SEKURA AGENTE DE SEGUROS V<br>008 9-Per.                                                                                                    | (DE Vip<br>de Gracia           | :<br>: 14 dia: | 5        |
| Desea modific                                                                                                    | ar ? (1 al 9,N=No,A=Anula,CP,VI,D,                                                                                                    | R):                            |                |          |

#### Escenario 2

Si no ingresamos el RFC simplemente damos Enter y nos permitirá capturar el Asegurado como se hacía comúnmente

| 🛃 Asegurado Unico                                                               |                                          | _                |      | × |
|---------------------------------------------------------------------------------|------------------------------------------|------------------|------|---|
| AUTOMOVILES                                                                     | SISTEMA DE EMISION<br>EMISION DE POLIZAS |                  |      |   |
| NRO.DE POLIZA:                                                                  |                                          |                  |      |   |
| * DATOS DEL ASEGURADO<br>1-RFC :<br>Asegurado : <u>.</u>                        |                                          |                  |      |   |
| Calle :<br>Colonia :<br>Estado :<br>E)mp, O)fic, P)art:<br>2-Conducto de Pago : | Municipio :<br>Cod.Postal:               |                  |      |   |
| 3-Calidad :<br>4-Benef. Preferente :                                            |                                          |                  |      |   |
| 5-Agente :<br>6-Politica de Comp. :                                             | 9-Per. de G                              | Vip :<br>racia : | dias |   |
|                                                                                 |                                          |                  |      |   |
|                                                                                 |                                          |                  |      |   |

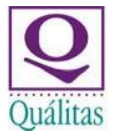

Se ingresa el código de asegurado, y las validaciones serán las mismas que somo si ingresaramos el RFC.

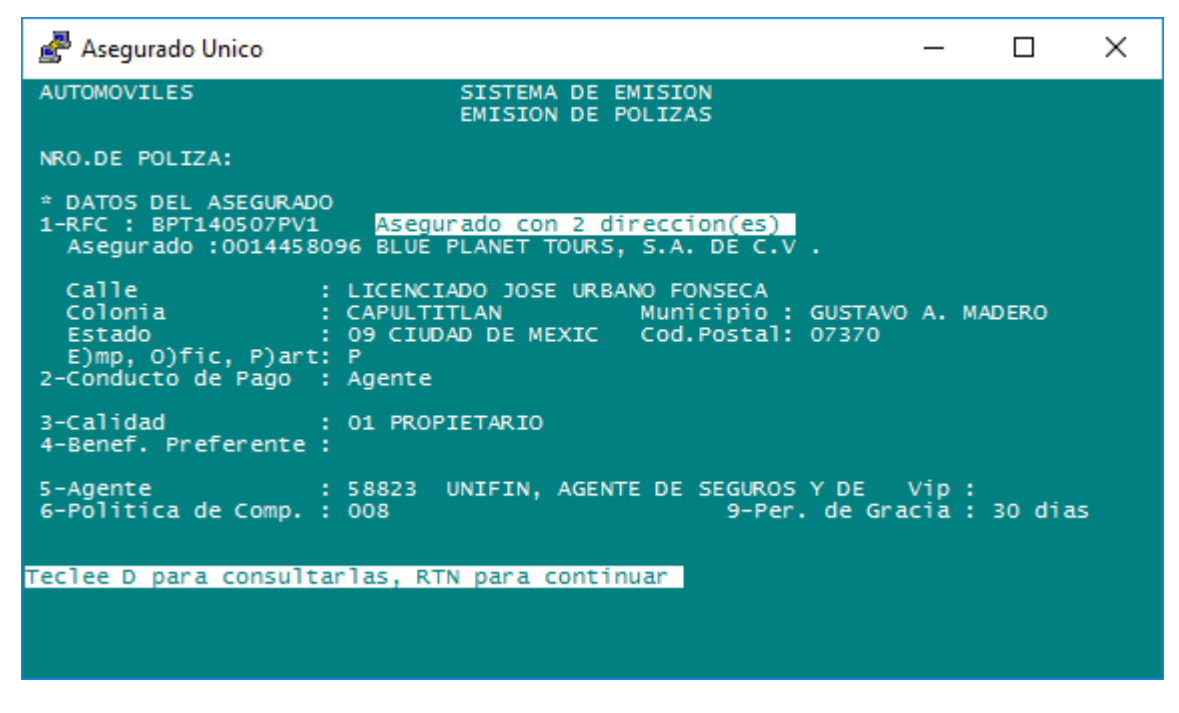

Todo el procedimiento siguiente, funciona de la misma manera que con la validación del RFC, y en adelante todo el proceso de emisión no sufre cambios.

Adicional a estas validaciones y cambios, cuando existe un asegurado con alguna información faltante, de igual modo se incluye una nueva validación más, para mostrar un ejemplo usaremos el código y no el RFC.

| 🚰 Asegurado Unico                                                                                                    | —                |         | × |
|----------------------------------------------------------------------------------------------------|------------------|---------|---|
| AUTOMOVILES SISTEMA DE EMISION<br>EMISION DE POLIZAS                                                                                                    |                  |         |   |
| NRO.DE POLIZA:                                                                                                    |                  |         |   |
| <pre>* DATOS DEL ASEGURADO<br/>1-RFC :<br/>Asegurado :0022502354 ALFREDO ALMAGUER CORTES</pre>                                                                                |                  |         |   |
| Calle : AMAPOLAS<br>Colonia : RINCONADA DE ARAGON Municipio : ECATEF<br>Estado : 15 ESTADO DE MEXIC Cod.Postal: 55140<br>E)mp, O)fic, P)art: P<br>2-Conducto de Pago : Agente | PEC DE N         | IORELOS |   |
| 3-Calidad : 01 PROPIETARIO<br>4-Benef. Preferente :                                                                                                    |                  |         |   |
| 5-Agente : 17065 AON RISK SOLUTIONS,AGENTE DE S<br>6-Politica de Comp. : 113 9-Per. de Gr                                                                                     | Vip :<br>racia : | 30 dias | 5 |
| RFC Asegurado sin Homoclave, para Facturar, desea ingresarla S                                                                                                    | 5/N : _          |         |   |

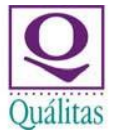

En este caso SISE nos indica que este asegurado tiene el dato faltante de la homoclave, en caso de no requerir ingresarla, damos N <enter> y nos permitirá continuar con la emisión con todo el procedimiento antes visto.

🗬 Asegurado Unico \_  $\times$ AUTOMOVILES SISTEMA DE EMISION EMISION DE POLIZAS NRO.DE POLIZA: \* DATOS DEL ASEGURADO 1-RFC : Asegurado :0022502354 ALFREDO ALMAGUER CORTES Calle : AMAPOLAS Colonia : RINCONADA DE ARAGON Municipio : ECATEPEC DE MORELOS Estado : 15 ESTADO DE MEXIC Cod.Postal: 55140 E)mp, O)fic, P)art: P 2-Conducto de Pago : Agente : 01 PROPIETARIO 3-Calidad 4-Benef. Preferente : 5-Agente : 17065 AON RISK SOLUTIONS,AGENTE DE S Vip : 6-Politica de Comp. : 113 9-Per. de Gracia : 30 dias RFC Asegurado sin Homoclave, para Facturar, desea ingresarla S/N : N

| 🛃 Asegurado Unico                                                                                          |                                       |                            |                  | _              |         | × |
|----------------------------------------------------------------------------------------------------|---------------------------------------|----------------------------|------------------|----------------|---------|---|
| AUTOMOVILES                                                                                                | SISTEMA DE E<br>EMISION DE F          | EMISION<br>POLIZAS         |                  |                |         |   |
| NRO.DE POLIZA:                                                                                             |                                       |                            |                  |                |         |   |
| * DATOS DEL ASEGURADO<br>1-RFC :<br>Asegurado :0022502354 ALFF                                             | EDO ALMAGUER (                        | CORTES                     |                  |                |         |   |
| Calle : AMAPO<br>Colonia : RINCO<br>Estado : 15 ES<br>E)mp, O)fic, P)art: P<br>2-Conducto de Pago : Agento | AS<br>NADA DE ARAGON<br>TADO DE MEXIC | Municipio :<br>Cod.Postal: | ECATEPE<br>55140 | C DE M         | ORELOS  |   |
| 3-Calidad : 01 PR(<br>4-Benef. Preferente :                                                                | PIETARIO                              |                            |                  |                |         |   |
| 5-Agente : 17065<br>6-Politica de Comp. : 113                                                              | AON RISK SOLU                         | UTIONS,AGENTE<br>9-Per     | DE S<br>. de Gra | Vip :<br>cia : | 30 dias |   |
| Desea modificar ? (:                                                                                       | L al 9,N=No,A=/                       | Anula,CP,VI,D              | ,R):             |                |         |   |

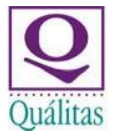

Sin embargo, si contamos con la información de la homoclave y deseamos ingresarla damos S <enter> para poderla ingresar

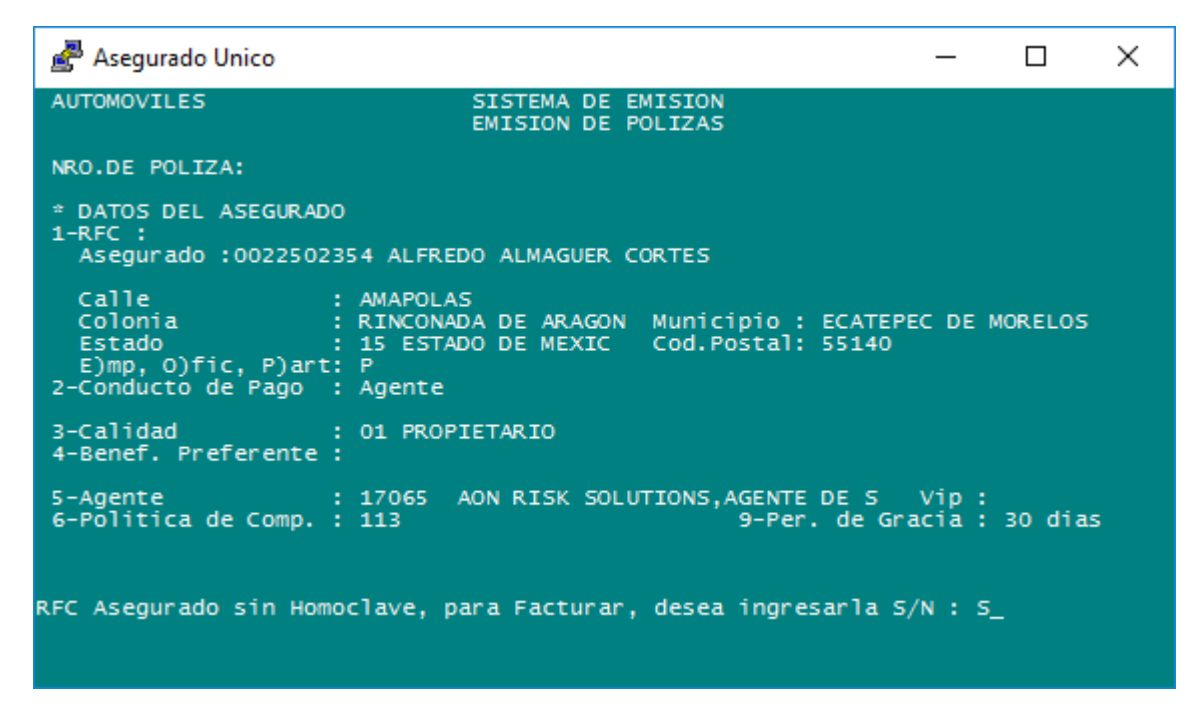

SISE nos desplegará la ventana con el RFC, el cual se muestra con el faltante de la homoclave

| 🛃 Asegurado Unico                                                                                                    |                                                                     | _          |         | × |
|----------------------------------------------------------------------------------------------------|---------------------------------------------------------------------|------------|---------|---|
| AUTOMOVILES SISTEMA D<br>EMISION D                                                                                                   | E EMISION<br>E POLIZAS                                              |            |         |   |
| NRO.DE POLIZA:                                                                                                    |                                                                     |            |         |   |
| * DATOS DEL ASEGURADO<br>1-RFC :<br>Asegurado :0022502354 ALFREDO ALMAGUE                                                            | R CORTES                                                            |            |         |   |
| Calle : AMAPOLAS<br>Colonia : RINCONADA DE ARAG<br>Estado : 15 ESTADO DE MEX<br>E)mp, O)fic, P)art: P<br>2-Conducto de Pago : Agente | ON Municipio : ECATEPEC<br>C Cod.Postal: 55140<br>Validacion RFC As | DE M       | ORELOS  |   |
| 3-Calidad : 01 PROPIETARIO<br>4-Benef. Preferente :                                                                                  | AACA770620                                                          |            |         |   |
| 5-Agente : 17065 AON RISK S<br>6-Politica de Comp. : 113                                                                             | OLUTIONS,AGENTE DE S V<br>9-Per. de Grac                            | ip:<br>ia: | 30 dias |   |
|                                                                                                    |                                                                     |            |         |   |

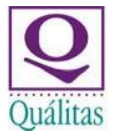

Al capturar la información SISE validará el RFC para ver si se encuentra en otro asegurado, tal como se ha mencionado a lo largo del manual, en caso de que el RFC no se encuentre, permitirá la captura y podremos continuar con la emisión de modo tradicional, sin embargo, si en la búsqueda encuentra un asegurado con la información completa, nos dará la siguiente información.

| 🛃 Asegurado Unico                                                      |                                                                                |                                                              | _               |         | × |  |
|------------------------------------------------------------------------|--------------------------------------------------------------------------------|--------------------------------------------------------------|-----------------|---------|---|--|
| AUTOMOVILES                                                            | SISTEMA DE E<br>EMISION DE P                                                   | MISION<br>OLIZAS                                             |                 |         |   |  |
| NRO.DE POLIZA:                                                         |                                                                                |                                                              |                 |         |   |  |
| * DATOS DEL ASEGURAD<br>1-RFC :<br>Asegurado :0022502                  | 00<br>2354 ALFREDO ALMAGUER C                                                  | ORTES                                                        |                 |         |   |  |
| Calle<br>Colonia<br>Estado<br>E)mp, O)fic, P)ar1<br>2-Conducto de Pago | : AMAPOLAS<br>: RINCONADA DE ARAGON<br>: 15 ESTADO DE MEXIC<br>: P<br>: Agente | Municipio : ECATEPE<br>Cod.Postal: 55140<br>Validacion RFC A | C DE M          | ORELOS  |   |  |
| 3-Calidad<br>4-Benef. Preferente                                       | : 01 PROPIETARIO<br>:                                                          | AACA770620NI4                                                |                 |         |   |  |
| 5-Agente<br>6-Politica de Comp.                                        | : 17065 AON RISK SOLU<br>: 113                                                 | TIONS,AGENTE DE S<br>9-Per. de Gra                           | Vip :<br>acia : | 30 dias |   |  |
| Asegurado invalido, sustituido por Asegurado ±nico: 0022690785         |                                                                                |                                                              |                 |         |   |  |
|                                                                        |                                                                                |                                                              |                 |         |   |  |
|                                                                        |                                                                                |                                                              |                 |         |   |  |

Ocurrirá lo mismo, si deseamos ingresar un asegurado, el cual cuenta con información que ya tiene otro asegurado, con la misma información y que quedó como vigente.

| 💣 Asegurado Unico                                                               | -                                        | I X  |
|---------------------------------------------------------------------------------|------------------------------------------|------|
| AUTOMOVILES                                                                     | SISTEMA DE EMISION<br>EMISION DE POLIZAS |      |
| NRO.DE POLIZA:                                                                  |                                          |      |
| * DATOS DEL ASEGURADO<br>1-RFC :<br>Asegurado :20411195                         |                                          |      |
| Calle :<br>Colonia :<br>Estado :<br>E)mp, O)fic, P)art:<br>2-Conducto de Pago : | Municipio :<br>Cod.Postal:               |      |
| 3-Calidad :<br>4-Benef. Preferente :                                            |                                          |      |
| 5-Agente :<br>6-Politica de Comp. :                                             | Vip<br>9-Per. de Gracia                  | dias |
| Asegurado invalido, sustituido                                                  | o por Asegurado ±nico: 0022690785        |      |
|                                                                                 |                                          |      |

Todos los demás procedimientos no sufren cambios. Fin de los procedimientos.